## **06.A.8. Student Profile Page**

The Student Profile Page allows teachers and administrators the opportunity to open a page that provides a quick snapshot of a student's progress. This page is a great resource for RTI, as it will allow you the opportunity to view and run RTI Progress Monitoring Reports for assessments as well as BeHAVE, Student Goal, and Student Form information tied to a particular student.

In order to access this page a teacher, School or District Admin can navigate to the Student page by following the path: Settings > Student Information Data > Students:

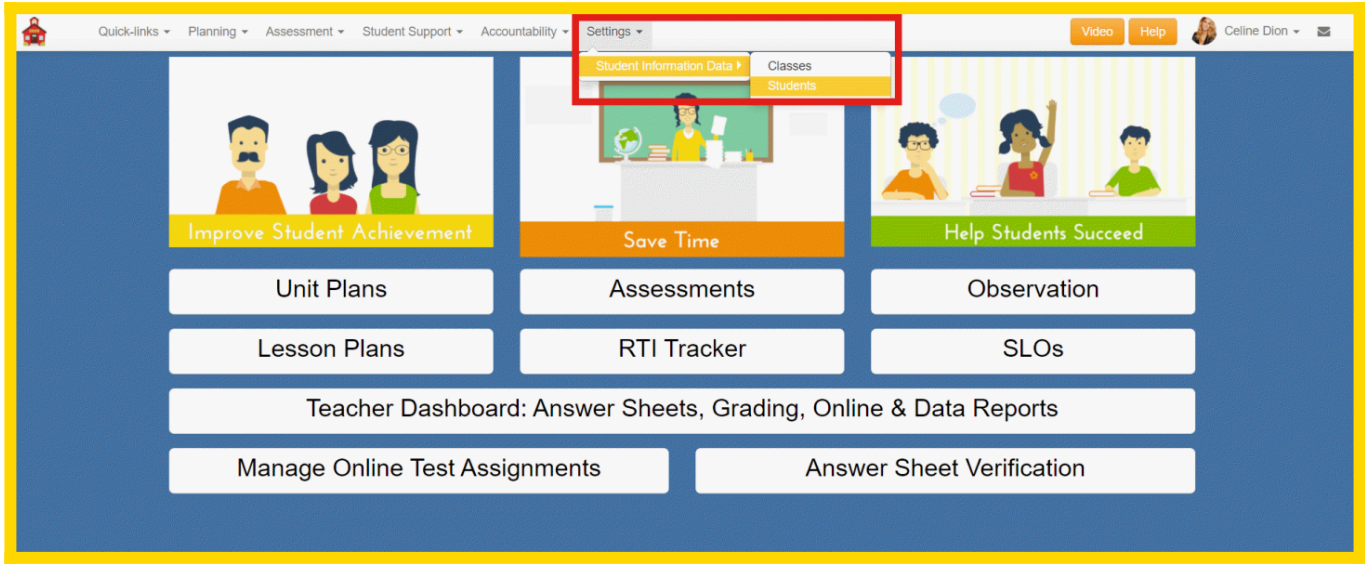

Please note that the image shows information that a Teacher user would see, School & District Admins will see more options in the drop down box.

| â   |                                                                                   | Quick-links 👻      | Planning | g 👻 Assessment 👻 | Student S                | upport <del>-</del> | Accountal | ility - Settings -                                                                                        |                          | Video Help       | Celine Dion 🚽 💵 | 2    |  |
|-----|-----------------------------------------------------------------------------------|--------------------|----------|------------------|--------------------------|---------------------|-----------|----------------------------------------------------------------------------------------------------|--------------------------|------------------|-----------------|------|--|
| S   | tude                                                                              | ents               |          |                  |                          |                     |           |                                                                                                    |                          |                  |                 |      |  |
|     | + Create Print name badge(s) * Reset filters Crefresh indicates inactive student  |                    |          |                  |                          |                     |           |                                                                                                    |                          |                  |                 |      |  |
| S   | earch                                                                             |                    |          | Class Year       | School                   |                     |           | Grade Type Cou                                                                                            | urse                     | Class            | Scope           |      |  |
| P   | JID, Firs                                                                         | or Last Name       | Q ×      | 2020-2021        | •any-                    | -                   |           | *any * Students * Se                                                                                      | elect Courses -          | Select Classes - | Active only *   |      |  |
| La  | ast name                                                                          | starts from        | /        |                  |                          |                     | Im        | port                                                                                                    |                          |                  |                 |      |  |
| 4   | BC                                                                                | DEFGH              | ЈК       | LMNOPQF          | STUV                     | W X                 | Y Z X -   | -any                                                                                                    |                          |                  |                 |      |  |
| Rec | Records 1-20 of 219   7 no 1 2 3 9 10 11 noxt page 20 50 100 200 records per page |                    |          |                  |                          |                     |           |                                                                                                    |                          |                  |                 |      |  |
|     |                                                                                   | Test<br>ssignments |          | UID I Ž I Å      | First Name $I_z^A I_z^Z$ | Middle<br>Name      | Last Name |                                                                                                    | School / Grade / Classes |                  | Statu           | us   |  |
|     | 23                                                                                |                    | 1519691  | AbellAdena       | Adena                    |                     | Abell     | School: Sandbox School (3930)<br>Grade: 4<br>Classe(s): Data Reporting Class 01                           |                          |                  | Activ           | ve î |  |
|     | 8                                                                                 |                    | 1521627  | AbleArielle      | Arielle                  |                     | Abie      | School: Sandbox School (3930)<br>Grade: 4<br>Classe(s): Data Reporting Class 01                           |                          |                  | Activ           | ve   |  |
|     | 8                                                                                 |                    | 1519859  | AblesArnulfo     | Arnulfo                  |                     | Ables     | School: Sandbox School (3930)<br>Grade: 4<br>Classe(s): Data Reporting Class 01                           |                          |                  | Activ           | ve 📕 |  |
|     | £                                                                                 |                    | 1519697  | AccardoAdolph    | Adolph                   |                     | Accardo   | School: Sandbox School (3930)<br>Grade: 4<br>Classe(s): Data Reporting Class 01                           |                          |                  | Activ           | ve   |  |
|     | 23                                                                                |                    | 1521651  | AchenbachAngella | Angella                  |                     | Achenbach | School: Sandbox School (3930)<br>Grade: 4<br>Classe(s): Answer Verification Class, Data Reporting Class ( | 01                       |                  | Activ           | ve   |  |
|     | Ð                                                                                 |                    | 1521036  | AcyAngelo        | Angelo                   |                     | Acy       | School: Sandbox School (3930)<br>Grade: 4<br>Classe(s): Data Reporting Class 01                           |                          |                  | Activ           | ve   |  |

While on the Students page click on the Profile icon:

The page will open for the selected student.

| 🚔 Quick-links + Planning + Assessment + Student Support + Accountability + Settings +                                        |                                                                                                    |                                                                                                    |                                                                |                                         |                 |            |   |          |                                                                |                                                                                                    |                                                                                                    |                                                                                                    | - A                                                                                               | Celine Dior                                                                                                    | 1 <b>-</b>                                                                                          |                                                                                                    |           |
|----------------------------------------------------------------------------------------------------|----------------------------------------------------------------------------------------------------|----------------------------------------------------------------------------------------------------|----------------------------------------------------------------|-----------------------------------------|-----------------|------------|---|----------|----------------------------------------------------------------|----------------------------------------------------------------------------------------------------|----------------------------------------------------------------------------------------------------|----------------------------------------------------------------------------------------------------|---------------------------------------------------------------------------------------------------|----------------------------------------------------------------------------------------------------|----------------------------------------------------------------------------------------------------|----------------------------------------------------------------------------------------------------|-----------|
| Stuc                                                                                                    | dent Profile                                                                                                    | (Adena Abell)                                                                                                    |                                                                |                                         |                 |            |   |          |                                                                |                                                                                                    |                                                                                                    | ⊖ Prin                                                                                                    | Assessme                                                                                          | ent Bel-                                                                                                    | Have G                                                                                              | ioals Stude                                                                                                    | ent Forms |
| Scho<br>202                                                                                                    | ool year<br>20-2021                                                                                                    | Subject<br>Select Subjects                                                                                                    | ·                                                              | Type<br>Select Types                    | -               | Start Date | × | End Date | ×                                                              |                                                                                                    |                                                                                                    |                                                                                                    |                                                                                                   |                                                                                                    |                                                                                                    |                                                                                                    | 2         |
| Asse                                                                                                    | essment                                                                                                    |                                                                                                    |                                                                |                                         |                 |            |   |          |                                                                | 1                                                                                                    |                                                                                                    |                                                                                                    |                                                                                                   |                                                                                                    |                                                                                                    |                                                                                                    |           |
|                                                                                                    | <u>A</u>                                                                                                    |                                                                                                    |                                                                |                                         |                 |            |   |          |                                                                |                                                                                                    |                                                                                                    |                                                                                                    |                                                                                                   |                                                                                                    | ⊖ Expo                                                                                              | ort to PDF                                                                                                    | Â         |
| 5                                                                                                    |                                                                                                    |                                                                                                    |                                                                |                                         |                 |            |   |          |                                                                |                                                                                                    | RTI                                                                                                    | Prog                                                                                                    | ress M                                                                                            | onito                                                                                                    | ring F                                                                                              | Report                                                                                                    |           |
|                                                                                                    |                                                                                                    |                                                                                                    |                                                                |                                         |                 |            |   |          |                                                                |                                                                                                    |                                                                                                    |                                                                                                    |                                                                                                   |                                                                                                    |                                                                                                    |                                                                                                    |           |
| Stu                                                                                                    | dent: Adena Abell (A                                                                                                    | AbellAdena)                                                                                                    |                                                                |                                         |                 |            |   |          |                                                                |                                                                                                    |                                                                                                    |                                                                                                    |                                                                                                   | Expor                                                                                                    | t this stud                                                                                         | ient to PDF                                                                                                    |           |
| Stu<br>Sub                                                                                                    | dent: Adena Abell (A<br>oject: English Langua                                                                                                    | AbellAdena)<br>Iage Arts, Health & Physical Edi                                                                                                    | ucation & FACS,                                                | Mathematics, Scienc                     | e, Social Studi | es         |   |          |                                                                |                                                                                                    |                                                                                                    |                                                                                                    |                                                                                                   | Expor                                                                                                    | t this stud                                                                                         | lent to PDF                                                                                                    |           |
| Stu<br>Sub                                                                                                    | <b>dent:</b> Adena Abell (A<br><b>pject:</b> English Langua                                                                                                    | AbellAdena)<br>Iage Arts, Health & Physical Edi                                                                                                    | ucation & FACS,                                                | Mathematics, Scienc<br>Name             | e, Social Studi | es         |   |          | Proficiency<br>Level                                           | Last Data<br>Update                                                                                                    | Score<br>(points)                                                                                                    | Target<br>(points)                                                                                            | District Avg<br>(points)                                                                          | Export                                                                                                    | t this stuc<br>Target<br>(%)                                                                        | District Avg                                                                                                    |           |
| Stu-<br>Sub<br>№<br>1                                                                                                    | dent: Adena Abell (A<br>oject: English Langua<br>Unit 03 Quiz 2 Who                                                                                                    | AbellAdena)<br>age Arts, Health & Physical Edi<br>ole Numbers and Decimals (#65                                                                                                    | ication & FACS,<br>6156)                                       | Mathematics, Scienc<br>Name             | e, Social Studi | es         |   |          | Proficiency<br>Level<br>04                                     | Last Data<br>Update<br>2017-06-22                                                                                         | Score<br>(points)<br>8/10                                                                                                    | Target<br>(points)<br>7.50                                                                                    | District Avg<br>(points)<br>6.54                                                                  | ➡ Export          Score<br>(%)         80.00%                                                                                                    | t this stud<br>Target<br>(%)<br>75.00%                                                              | District Avg<br>(%)<br>65.40%                                                                                               |           |
| Stu<br>Sub<br>1                                                                                                    | dent: Adena Abell (A<br>oject: English Langua<br>Unit 03 Quiz 2 Who<br>Unit 03 Pre Assess                                                                                                    | AbellAdena)<br>lage Arts, Health & Physical Edi<br>ole Numbers and Decimals (#65<br>sment (#656165)                                                                                                    | ucation & FACS,<br>66156)                                      | Mathematics, Scienc<br>Name             | e, Social Studi | es         |   |          | Proficiency<br>Level<br>04<br>01                               | Last Data<br>Update<br>2017-06-22<br>2017-06-22                                                                           | Score<br>(points)<br>8/10<br>6/13                                                                                                    | Target<br>(points)<br>7.50<br>9.75                                                                            | District Avg<br>(points)<br>6.54<br>7.59                                                          | ➡ Exporting (%)          Score (%)         80.00%         46.15%                                                                                                    | t this stud<br>Target<br>(%)<br>75.00%                                                              | District Avg<br>(%)<br>65.40%<br>58.38%                                                                                     |           |
| Stu<br>Sub<br>1<br>2<br>3                                                                                                    | dent: Adena Abell (A<br>oject: English Langua<br>Unit 03 Quiz 2 Who<br>Unit 03 Pre Assess<br>Data Reporting Ass                                                                                                    | AbellAdena)<br>lage Arts, Health & Physical Edi<br>ole Numbers and Decimals (#65<br>sment (#656165)<br>sessment 02 (#354930)                                                                                                    | acation & FACS,<br>66156)                                      | Mathematics, Scienc<br>Name             | e, Social Studi | es         |   |          | Proficiency<br>Level<br>04<br>01<br>03                         | Last Data<br>Update<br>2017-06-22<br>2017-08-28                                                                           | Score<br>(points)<br>8/10<br>6/13<br>8/10                                                                                                   | Target<br>(points)<br>7.50<br>9.75<br>No Data                                                                 | District Avg<br>(points)<br>6.54<br>7.59<br>8.00                                                  | ➡ Export          Score<br>(%)         80.00%         46.15%         80.00%                                                                                                    | Target<br>(%)<br>75.00%<br>No Data                                                                  | District Avg<br>(%)<br>65.40%<br>58.38%<br>80.00%                                                                           |           |
| Stu<br>Sut<br>1<br>2<br>3<br>4                                                                                               | dent: Adena Abell (A<br>oject: English Langua<br>Unit 03 Quiz 2 Who<br>Unit 03 Pre Assess<br>Data Reporting Ass<br>Unit 03 Quiz 3 Deci                                                                                                    | AbellAdena)<br>lage Arts, Health & Physical Edi<br>ole Numbers and Decimals (#65<br>sment (#656165)<br>sessment 02 (#354930)<br>imals and Fractions (#656159)                                                                                                    | ication & FACS,<br>66156)                                      | Mathematics, Scienc<br>Name             | e, Social Studi | es         |   |          | Proficiency<br>Level<br>04<br>01<br>03<br>01                   | Last Data<br>Update<br>2017-06-22<br>2017-08-08<br>2017-10-06                                                             | Score<br>(points)<br>8/10<br>6/13<br>8/10<br>9/18                                                                                           | Target<br>(points)<br>7.50<br>9.75<br>No Data<br>13.50                                                        | District Avg<br>(points)<br>6.54<br>7.59<br>8.00<br>5.25                                          | Export Score (%) 80.00% 46.15% 80.00% 50.00%                                                                                                    | Target<br>(%)<br>75.00%<br>No Data<br>75.00%                                                        | District Avg<br>(%)<br>65.40%<br>58.38%<br>80.00%<br>29.17%                                                                 |           |
| Stu<br>Sut<br>1<br>2<br>3<br>4<br>5                                                                                          | dent: Adena Abell (A<br>oject: English Langue<br>Unit 03 Quiz 2 Who<br>Unit 03 Pre Assess<br>Data Reporting Ass<br>Unit 03 Quiz 3 Deci<br>Data Reporting Ass                                                                                         | AbellAdena)<br>lage Arts, Health & Physical Edi<br>ole Numbers and Decimals (#65<br>sment (#656165)<br>sessment 02 (#354930)<br>imals and Fractions (#656159)<br>sessment 03 (#523407)                                                                                                    | ication & FACS,                                                | Mathematics, Scienc                     | e, Social Studi | 85         |   |          | Proficiency<br>Level<br>04<br>01<br>03<br>01<br>01<br>04       | Last Data<br>2017-06-22<br>2017-08-08<br>2017-08-08<br>2017-10-06<br>2018-08-09                                           | Score<br>(points)<br>8/10<br>6/13<br>8/10<br>9/18<br>10/10                                                                                  | Target<br>(points)<br>7.50<br>9.75<br>No Data<br>13.50<br>No Data                                             | District Avg<br>(points)<br>6.54<br>7.59<br>8.00<br>5.25<br>7.62                                  | ➡ Export<br>Score<br>(%)<br>80.00%<br>46.15%<br>80.00%<br>50.00%<br>100.00%                                                                                                    | t this stud<br>Target<br>(%)<br>75.00%<br>75.00%<br>No Data<br>No Data                              | District Avg<br>(%)<br>65.40%<br>58.38%<br>80.00%<br>29.17%<br>76.20%                                                       | -         |
| Stu<br>Suk<br>1<br>2<br>3<br>4<br>5<br>6                                                                                     | dent: Adena Abell (A<br>ject: English Langur<br>Unit 03 Quiz 2 Who<br>Unit 03 Pre Assesse<br>Data Reporting Ass<br>Unit 03 Quiz 3 Deci<br>Data Reporting Ass<br>12th Grade Life Skil                                                                 | AbellAdena)<br>age Arts, Health & Physical Edi<br>ole Numbers and Decimals (#65<br>sment (#656165)<br>sessment 02 (#354930)<br>imals and Fractions (#656159)<br>sessment 03 (#523407)<br>all Development Assessment Be                                                                          | ication & FACS,                                                | Mathematics, Science<br>Name<br>155605) | e, Social Studi | es         |   |          | Proficiency<br>Level<br>04<br>01<br>03<br>01<br>01<br>04       | Last Data<br>Update<br>2017-06-22<br>2017-06-22<br>2017-08-08<br>2017-10-06<br>2018-08-09<br>2018-08-24                   | Score<br>(points)<br>8/10<br>6/13<br>8/10<br>9/18<br>10/10<br>0/12                                                                          | Target<br>(points)<br>7.50<br>9.75<br>No Data<br>13.50<br>No Data<br>No Data                                  | District Avg<br>(points)<br>6.54<br>7.59<br>8.00<br>5.25<br>7.62<br>0.67                          | <ul> <li>➡ Export</li> <li>Score (%)</li> <li>80.00%</li> <li>46.15%</li> <li>80.00%</li> <li>50.00%</li> <li>100.00%</li> <li>0.00%</li> </ul>                                     | t this stud<br>Target<br>(%)<br>75.00%<br>75.00%<br>No Data<br>No Data                              | District Avg<br>(%)<br>65.40%<br>58.38%<br>80.00%<br>29.17%<br>76.20%<br>5.58%                                              |           |
| Stu<br>Sut<br>1<br>2<br>3<br>4<br>5<br>6<br>7                                                                                | dent: Adena Abeil (A<br>Ject: English Langur<br>Unit 03 Quiz 2 Who<br>Unit 03 Pre Assessi<br>Data Reporting Ass<br>Unit 03 Quiz 3 Deci<br>Data Reporting Ass<br>12th Grade Life Ski<br>6 Traits Assessmen                                            | AbellAdena)<br>age Arts, Health & Physical Edi<br>ole Numbers and Decimals (#65<br>sment (#656165)<br>sessment 02 (#354930)<br>imals and Fractions (#656159)<br>sessment 03 (#523407)<br>all Development Assessment Be<br>nt (#107368)                                                          | ication & FACS,<br>i6156)<br>inchmark A/B (#4                  | Mathematics, Science<br>Name            | e, Social Studi | es         |   |          | Proficiency<br>Level<br>04<br>01<br>03<br>01<br>04<br>04       | Last Deta<br>Duf7-06-22<br>2017-08-08<br>2017-10-06<br>2017-10-06<br>2018-08-09<br>2018-08-24<br>2018-12-05               | Score<br>(points)<br>8/10<br>6/13<br>8/10<br>9/18<br>10/10<br>0/12<br>23/35                                                                 | Target<br>(points)<br>7.50<br>9.75<br>No Data<br>13.50<br>No Data<br>No Data<br>No Data                       | District Avg<br>(points)<br>6.54<br>7.59<br>8.00<br>5.25<br>7.62<br>0.67<br>23.00                 | <ul> <li>➡ Export</li> <li>Score (%)</li> <li>80.00%</li> <li>46.15%</li> <li>80.00%</li> <li>50.00%</li> <li>100.00%</li> <li>0.00%</li> <li>65.71%</li> </ul>                     | t this stud<br>Target<br>(%)<br>75.00%<br>No Data<br>No Data<br>No Data<br>No Data                  | District Avg<br>(%)<br>65.40%<br>58.38%<br>80.00%<br>29.17%<br>76.20%<br>5.58%<br>65.71%                                    | -         |
| Stu           Sub           1           2           3           4           5           6           7           8            | dent: Adena Abeil (A<br>ject: English Languz<br>Unit 03 Quiz 2 Who<br>Unit 03 Pre Assessi<br>Data Reporting Ass<br>Unit 03 Quiz 3 Deci<br>Data Reporting Ass<br>12th Grade Life Ski<br>6 Traits Assessmen<br>Math Grade 4 Enga                       | AbellAdena)<br>age Arts, Health & Physical Edi<br>ole Numbers and Decimals (#65<br>sment (#656165)<br>sessment 02 (#354930)<br>imals and Fractions (#656159)<br>sessment 03 (#523407)<br>all Development Assessment Bo<br>nt (#107368)<br>age NY Released Items June 2                          | ication & FACS,<br>66156)<br>inchmark A/B (#4<br>013 (#119359) | Mathematics, Science                    | e, Social Studi | es         |   |          | Proficiency<br>Level<br>04<br>01<br>03<br>01<br>04<br>04       | Last Data<br>2017-06-22<br>2017-06-22<br>2017-08-08<br>2017-10-06<br>2018-08-09<br>2018-08-24<br>2018-12-25               | Score<br>(points)           8/10           6/13           8/10           9/18           10/10           0/12           23/35           2/18 | Target<br>(points)<br>7.50<br>9.75<br>No Data<br>13.50<br>No Data<br>No Data<br>No Data                       | District Avg<br>(points)<br>6.54<br>7.59<br>8.00<br>5.25<br>7.62<br>0.67<br>2.3.00<br>6.00        | <ul> <li>➡ Export</li> <li>Score<br/>(%)</li> <li>80.00%</li> <li>46.15%</li> <li>80.00%</li> <li>50.00%</li> <li>100.00%</li> <li>0.00%</li> <li>65.71%</li> <li>11.11%</li> </ul> | t this stud<br>Target (%)<br>75.00%<br>75.00%<br>No Data<br>No Data<br>No Data<br>No Data           | East to PDF<br>District Aveg<br>(%)<br>65.40%<br>58.38%<br>80.00%<br>29.17%<br>76.20%<br>5.58%<br>65.71%<br>33.33%          |           |
| Stu           Nº           1           2           3           4           5           6           7           8           9 | dent: Adena Abeil (A<br>ject: English Languz<br>Unit 03 Quiz 2 Who<br>Unit 03 Pre Assessi<br>Data Reporting Ass<br>Unit 03 Quiz 3 Deci<br>Data Reporting Ass<br>12th Grade Life Ski<br>6 Traits Assessmen<br>Math Grade 4 Enga<br>Unit 03 Quiz 1 Who | AbellAdena)<br>age Arts, Health & Physical Edi<br>ole Numbers and Decimals (#65<br>sment (#656165)<br>sessment 02 (#354930)<br>imals and Fractions (#656159)<br>sessment 03 (#523407)<br>all Development Assessment Be<br>nt (#107368)<br>age NY Released Items June 2<br>ole Numbers (#656154) | ucation & FACS,<br>66156)<br>Inchmark A/B (#4<br>013 (#119359) | Mathematics, Science                    | e, Social Studi | es         |   |          | Proficiency<br>Level<br>04<br>01<br>03<br>01<br>04<br>02<br>02 | Last Data<br>2017-06-22<br>2017-06-22<br>2017-06-08<br>2018-08-09<br>2018-08-09<br>2018-02-05<br>2018-12-25<br>2018-12-25 | Score<br>(points)<br>8/10<br>6/13<br>8/10<br>9/18<br>10/10<br>0/12<br>23/35<br>2/18<br>5/12                                                 | Target<br>(points)<br>7.50<br>9.75<br>No Data<br>13.50<br>No Data<br>No Data<br>No Data<br>No Data<br>No Data | District Avg<br>(points)<br>6.54<br>7.59<br>8.00<br>5.25<br>7.62<br>0.67<br>23.00<br>6.00<br>1.66 | <ul> <li>➡ Export</li> <li>Score (%)</li> <li>80.00%</li> <li>46.15%</li> <li>80.00%</li> <li>50.00%</li> <li>100.00%</li> <li>65.71%</li> <li>11.11%</li> <li>41.67%</li> </ul>    | t this stud<br>Target (%)<br>75.00%<br>75.00%<br>No Data<br>No Data<br>No Data<br>No Data<br>75.00% | East to PDF<br>District Avg<br>(%)<br>65.40%<br>58.38%<br>80.00%<br>29.17%<br>76.20%<br>5.58%<br>65.71%<br>33.33%<br>13.83% |           |

1. On this screen, you will be able to utilize filters to determine what year you'd like to view data for, as well as specific subjects, assessment types, and start/end dates. \**If you are not seeing any results in the current year, change the year filter back to 2020-2021.*\*

Continue scrolling past the assessment data for a breakdown of all standards that were used on every assessment displayed above:

| Student Profile (Adena Abell)                                                                                                    |         | 🔒 Print  | Assessment | BeHave | Goals | Student Forms |
|----------------------------------------------------------------------------------------------------|---------|----------|------------|--------|-------|---------------|
| School year Subject Type Start Date End Date                                                                                                    |         |          |            |        |       |               |
| 2021-2022   Select Subjects  Select Types  X                                                                                                    | ×       |          |            |        |       |               |
| Assessment                                                                                                    |         |          |            |        |       |               |
|                                                                                                    |         |          |            |        |       |               |
| Standard                                                                                                    |         |          |            |        |       | -             |
| 1-3. Draw and identify lines and angles, and classify shapes by properties of their lines and angles.                                                                                                    | 0/1     | 0.00 %   |            |        |       |               |
| 1.A. Change in the genetic makeup of a population over time is evolution.                                                                                                    | 3/4     | 75.00 %  |            |        |       | •             |
| 1.A.1.a. According to Darwin's theory of natural selection, competition for limited resources results in differential survival. Individuals with more favorable phenotypes are more likely to survive and produce more offspring, thus passing traits to subsequent generations. | 2/4     | 50.00 %  |            |        |       | •             |
| 4.A.01 Evaluate and express relationships using open sentences with one operation                                                                                                    | 8 / 13  | 61.54 %  |            |        |       | •             |
| 4.A.02 Use the symbols <, >, =, and not equal (with and without the use of a number line) to compare whole numbers and unit fractions and decimals (up to hundredths)                                                                                                    | 21/31   | 67.74 %  |            |        |       | •             |
| 4.A.02 Use the symbols <, >, =, and not equal (with and without the use of a number line) to compare whole numbers and unit fractions and decimals (up to hundredths): I can use the symbols <, >, = to compare unit fractions like 1/4 > 1/7                                    | 0/1     | 0.00 %   |            |        |       |               |
| 4.A.02 Use the symbols <, >, =, and not equal (with and without the use of a number line) to compare whole numbers and unit fractions and decimals (up to hundredths): I can use the symbols <, >, = to compare whole numbers like 22 < 34                                       | 14/21   | 66.67 %  |            |        |       | •             |
| 4.A.03 Find the value or values that will make an open sentence true, if it contains < or >                                                                                                    | 15 / 26 | 57.69 %  |            |        |       | •             |
| 4.A.04 Describe, extend, and make generalizations about numeric and geometric patterns                                                                                                    | 2/5     | 40.00 %  |            |        |       | •             |
| 4.A.04 Describe, extend, and make generalizations about numeric and geometric patterns: I can describe, extend, and make generalizations                                                                                                    | 1/1     | 100.00 % |            |        |       | •             |

2. The Student Profile Page is broken into 4 Sections; Assessment, Behave, Goals, and Student Forms. You can quickly navigate to any of these sections by clicking on the tabs on the top right of the screen. If the student does not have BeHAVE, Goal, or Form information in the system, these sections will simply appear blank.

Please note that you can also choose to print this page and will be offered print settings prior to the preview popup.

**Assessment:** This section you can run an RTI Progress Monitoring Report utilizing the Subject and Type filters for the data you would like to see. This report can also be exported to PDF, and shows Result Data and also Standards based data as well.

**BeHAVE:**This section can be used in correlation with the BeHAVE module of eDoctrina. In this section you can view any Behavior Code that a student may have earned, as well as their total number of points that have been earned and their Reward History. Depending on your account, you will see different items for the student. As a teacher you will see Behavior Codes that you yourself entered but a School Admin will see all Behavior Codes that have been entered by other users in the School. A District Admin will see all the Codes that have been entered for the student, regardless of who entered them. Here is how it may look slightly different:

**Goals:** In this section you can view/edit/print any goals that have been created for this student in the RTI Tracker.

Student Forms: In this section, you can view/open/print any student forms for this student.